## HMH Product Activation by Teacher

1. Click on Holt McDougal Online tile (HMH) in <u>Webdesk</u>. Be sure the title bar says "PISD HRW L."

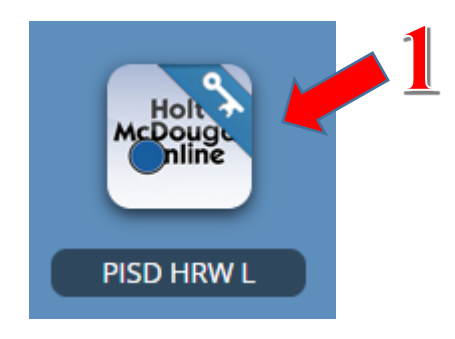

2. Click on Manage Classes on top left.

| He Journa Anderson                            | Home   Hole   New Features ©   Log Cut &                                                                                |                                                                                                    |  |  |  |  |
|-----------------------------------------------|----------------------------------------------------------------------------------------------------|----------------------------------------------------------------------------------------------------|--|--|--|--|
| My Account Manage Classes                     |                                                                                                    | Search for Relotates                                                                                   |  |  |  |  |
| mySmartPlanner C<br>( Thursday, Aug 22 2019 ) | Resources 12                                                                                                    | TX High School Science Biology 🖤                                                                       |  |  |  |  |
| 199<br>192                                    | Assignments 12                                                                                                    | Reports (2<br>Scores Under 50% 30% 70% Over 70%                                                        |  |  |  |  |
|                                               | View exceptionents for the role arrived days and the principle several days<br>No Assignments 13<br>Structure accomment | Very student results for assessments during the pressues four weeks.<br>No Reports 12<br>So its freeds |  |  |  |  |

3. Click on ACTIVATE PRODUCTS on top right.

| Houghton<br>Mifflin<br>Harcourt                                                                           |                                                                                                    | Holt                                                                                                    | Home Help Log Out                                                                                                    |
|----------------------------------------------------------------------------------------------------|----------------------------------------------------------------------------------------------------|----------------------------------------------------------------------------------------------------|----------------------------------------------------------------------------------------------------|
| Ny Ascourt<br>Updale My Engenetico<br>infermetica<br>ISBN er Key Celar<br>ISBN er Key Celar<br>Lanet Mere | To add a new class, e<br>apostrophes, periods,<br>errors, Berra marked<br>Go to ACTIVATE PER<br>use in one or more of<br>"Class Name<br>"Period<br>"Grade Level<br>Description | Add a Class  They your class name. Use only letters, numbers, spaces, hyphers and underscores as other characters will produce with an " are required. DDUCTS to easily find and to activate the products you want to your classes. Select a Grade  • | Learning Management<br>Center<br>Wy Products<br>ACTIVATE PRODUCTS<br>Classes and Students<br>HOW TO USE<br>ACD A CLASS<br>MANAGE CLASS ROSTER<br>EDIT A CLASS<br>LOTI A CLASS<br>EDIT A CLASS<br>EDIT A CLASS<br>EDIT A CLASS<br>EDIT COMMENTING<br>PRIVALUES<br>DELETE A CLASS<br>DELETE A CLASS<br>DELETE A CLASS<br>DELETE A CLASS<br>DELETE A CLASS<br>DELETE A CLASS<br>DELETE A CLASS<br>DELETE STUDENTS |
|                                                                                                    | Please check the program or product 1                                                                                                    | hat you would like to associate with the class you are clearing                                                                                                    | HOW TO USE<br>ASSROMMENTS                                                                                                    |

- 4. Click on **Subject** area.
- 5. Enter product name (i.e. BIO, CHEM, ALG, etc.), then click Search.

| My Account<br>Update My Reputration   | Activate Products                                                                                                    | Learning Management                                                                                                    |
|---------------------------------------|----------------------------------------------------------------------------------------------------|----------------------------------------------------------------------------------------------------|
| Information                           | To begin using Holt McDougal Online, Rnd the products you want to use in your classes.                                                                                                | Conter<br>Ma Products                                                                                                    |
| Register Another<br>(URN or Key Code) | 1. Find One or More Available Products:                                                                                                    |                                                                                                    |
|                                       | Select at least one subject to begin your search.                                                                                                    | Children and Children and Child |
| Submit<br>Lean More                   | All I All Athematics     World Languages Social Studies Science and Health     Other                                                                                                  | HOW TO USE<br>ADD A CLASS                                                                                                    |
|                                       | You can also refine your search by product name or ISBN.                                                                                                    | WEW A CLASS ROSTER                                                                                                    |
|                                       | Product Name: Bio Search an 158N                                                                                                    | EDITACLASS<br>EDITASTUDENT RECORD<br>EDITCOMMENTING<br>PERVILEGES<br>DELETEACLASS                                                                                                    |
|                                       | 2. Available Products                                                                                                    | DELETESTUDENTS                                                                                                    |
|                                       | Select One or More Products to Activate                                                                                                    | S Assignments                                                                                                    |
|                                       | Select All Products Subject                                                                                                    | HOW TO USE                                                                                                    |
|                                       | TX High School Science Biology     Science and     Health                                                                                                    | na ann an that the                                                                                                    |
| 7                                     | Select one or more classes in which to activate your selected products.  Select All Classes  O3-BIO IH/Period:03-006_204061_31_03  Activated Products  TX High School Science Biology |                                                                                                    |
|                                       | ■ 06-BI0 1H/Period:06-006_204061_61_06                                                                                                    |                                                                                                    |
|                                       | - Activated Products                                                                                                    |                                                                                                    |
|                                       | TX High School Science Biology                                                                                                    |                                                                                                    |
|                                       | 07-BIO 1H/Period:07-006_204061_71_07                                                                                                    |                                                                                                    |
|                                       | <ul> <li>Activated Products</li> </ul>                                                                                                    |                                                                                                    |
|                                       | TX High School Science Biology                                                                                                    |                                                                                                    |
|                                       |                                                                                                    |                                                                                                    |
|                                       | Reivate Re                                                                                                    | set                                                                                                    |

- 6. Check ☑ box by textbook product name.
- Check + Activated Products. If your course has no activated products, Check I box next to course in blue bar.
- 8. When all products are checked for your courses, click the blue **Activate** button.